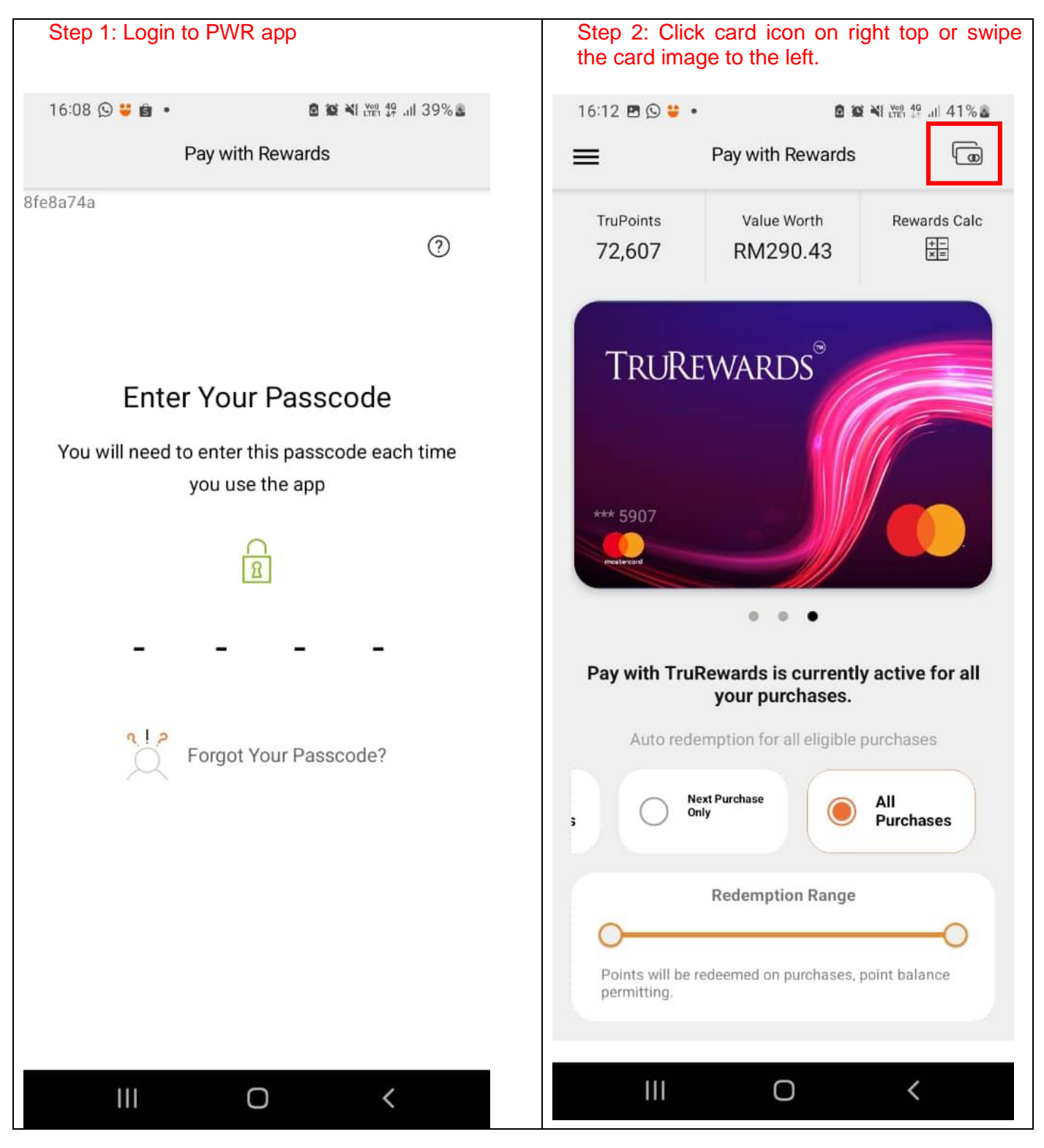

## STEP TO ADD CARD IN PAY WITH REWARDS (PWR) APPS.

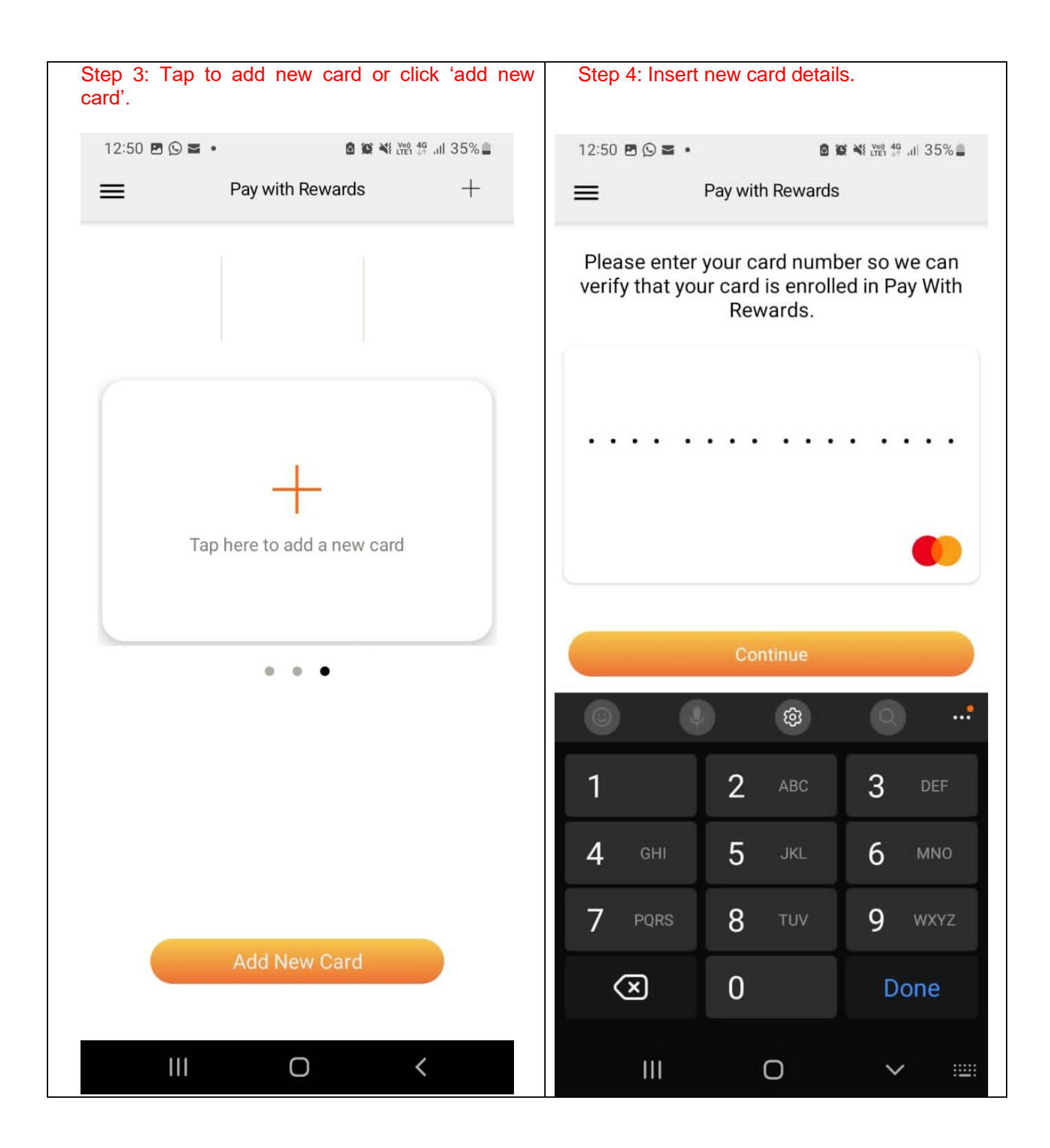